# **Quick Start for e-Exam System**

# Before you arrive

• Your computer must be completely shut down (not sleeping; use SHIFT > Shutdown on Win8/10).

### 1. When you reach your seat

- Position your computer. Connect the power adapter, plus Mouse and WiFi dongle as applicable.
- Fill in the attendance (if provided) with your Student ID and other details as requested.

# 2. To start up... The computer must be OFF (Shut down).

#### Apple laptops

# Windows\* laptops

- 1. Insert e-Exam System USB stick.
- 2. Power ON while holding down the Alt/option key... keep holding Alt.
- 1. Insert e-Exam System USB stick.
- 2. Power ON and repeatedly tap the 'boot key' (see *list overleaf*).
- 3. Keep tapping the one-time boot key until the boot menu appears.
- 4. Select the USB device use arrow keys to choose.
- 5. Press the [Enter] key to choose it.
- \* *Note* some Win8/10 laptops require SHIFT > Restart to select USB to boot.

The e-Exam system should now start ...

#### Adjust screens resolution or brightness.

- Dash > Adjust display (to change resolution)
- ii. Dash > Adjust brightness.
  Note for Apple: Increase brightness within MacOS / OSX then boot to e-Exam.

On some computers it may take a minute or two to load.

3. Then select Yellow 'EFI' icon.

Use arrow keys to choose.

4. Press the [Enter] key to choose it.

# 3. e-Exam desktop

When the computer is ready you will see the desktop background. Next:

- 1. LOTE: Select your LOTE. Click "OK".
- 2. Wait for the 'Wifi successfully connected' notice. Click "OK".
- 3. e-Exam Starter: Type your student ID number and names into the boxes. Click "Start Exam".

#### 4. Web Browser

4. Moodle login page:

User = <your username>. Password = <your password>

- 5. Click on 'Site Home' (left side menu). Then click the unit link.
- 6. Stop and wait when you see the 'Attempt quiz now'. Do not press it yet!

# **STOP here & WAIT for instructions!**

#### A supervisor will now check screens and ID. Raise your hand if you experience technical difficulties.

#### 5. Continue only when instructed...

- 1. Click the 'Attempt quiz now' button.
- 2. Follow any instructions for your exam.
- 3. The 'Quiz Navigation' block in the upper left will display progress indicators for all questions.
- 4. Answer the required questions in the exam.
- 5. If applicable You may need to scroll down to see the '*Next*' button to access more questions.

Note: responses are saved to the server every **1** minute. If the network drops then responses are also automatically saved to the USB stick.

#### 6. When you are finished

1. Check you have answered all required questions using the 'Quiz Navigation' block in the upper left of web page.

Please remember to complete the survey! – Thanks!

- 2. To finalise the exam use the 'Submit all and finish' button (on the bottom of the last page).
- 3. Raise your hand if you experience technical difficulties when submitting.

# 7. Following successful submission

- 1. Shut down your computer using the red "Shut Down" button on the left-side menu bar.
- 2. When the computer has powered down, remove the USB stick.

Follow the directions given by the supervisor to:

- a) Wait and hand back the USB stick **OR**
- b) Leave it on the desk.

#### Zoom text (larger size):

'CTRL' + two finger scroll/mouse wheel

#### Extra software

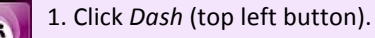

2. Type *name of app* into the search box.

3. Select the app icon. The software will open.

4. Put the app window on the right side of the screen. Use 'ALT' + drag.

e-Exam Project TransformingExams.com

Be sure to close down properly... On the left side button bar,

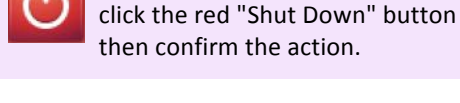

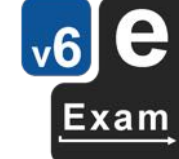

# **Technical Help**

### Laptop Requirements

Intel 64bit processor, one or more standard USB Type A ports, 2GB RAM, built-in keyboard. Note! Please attend the practice/preview session prior to coming to the exam to ensure you can boot the e-Exam USB on your laptop. A *wired* USB mouse is recommended (wireless devices prohibited).

# Apple Intel laptops

[Note: Most Apple MacBooks with USB-C ports are not compatible. 2018+ laptops with T2 chip must disable 'secure boot']

- 1. The power must be off: use **Shut Down**.
- 2. Now insert the e-Exam USB stick.
- 3. Hold down the Alt/Option key while pressing and releasing the power button. Keep holding the alt key until...
- 4. The boot screen appears. Choose a yellow drive icon: First choice "EFI boot", second choice "Windows".

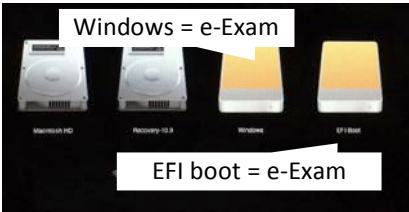

If all is well the e-Exam System will start.

Note! The correct choice varies between Mac models! If you see "Boot error", please try again.

Power down and start at step 1 again – be sure to choose the other yellow drive icon!

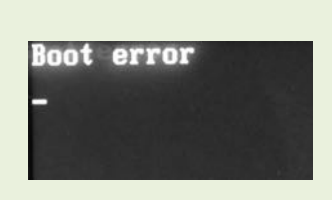

Note: Apple laptops 2018+ with T2 chip: Need to disable secure boot. Hold down Command+R at power-on. Then Utilities > Startup Security Utility. Set 'Secure boot' to 'no security' & 'External boot' to 'allow'. This will not harm the laptop.

# 'Windows' Intel laptops

[Note: Most Microsoft surface pro/book and Chrome books are not compatible]

#### Starting all brands

1. The power must be off: use Shut down (in Win8/10 - hold down the SHIFT key while selecting Shut down).

- 2. Now insert the e-Exam USB stick.
- 3. Then power on while taping your **'boot key'** ... until the relevant menu appears then select the USB stick.

#### Note for some Win8/10 computers:

You may need to hold down the SHIFT key while selecting Restart to access USB boot options.

## **Boot key list**

The correct 'boot key' or 'set up' may be displayed briefly after power on. A list of common boot keys is below.

| Brand        | Model                                             | Boot Key                              | BIOS Set-up Key       |
|--------------|---------------------------------------------------|---------------------------------------|-----------------------|
| Acer         | All (Win8/10: may need to disable 'Quick boot' in | F12 (Aspire: need to enable 'external | Del, F2               |
|              | BIOS settings)                                    | devices' or 'boot menu' in BIOS).     |                       |
| ASUS         | EEE-PC, N, Rog, Infinity, Prime, Zenbook, Taichi, | Esc (must boot manually).             | F2                    |
|              | Touch, Transformer, R509C.                        |                                       |                       |
|              | (May need disable 'Fast boot' in BIOS)            |                                       |                       |
| ASUS         | Model numbers starting with K or X and R503C      | F8 (must boot manually).              | Del                   |
| Compaq       | Older models or newer models (see also HP)        | ESC or F9                             | F10                   |
| Dell         | Most others, including Alienware                  | F12                                   | F2                    |
| Dell         | Venue 11 tablet PCs (venue 7 and 8 need micro USB | Hold 'Volume down' then power on.     | -                     |
|              | port adapter). Ref, Win 8/10.                     |                                       |                       |
| eMachines    |                                                   | F12                                   | Tab, Del              |
| Fujitsu      |                                                   | F12                                   | F2                    |
| HP           | Most newer models                                 | ESC > F9                              | ESC > F10             |
| Lenovo       | All (Note: ideapad 100S is not compatible)        | F12 or Fn+F12                         | F1, F2                |
| Microsoft    | Surface (*some not compatible with e-Exam System) | Hold 'Volume down' and power on.      | Hold Vol up and power |
| MSI          |                                                   | F11                                   | Del                   |
| NEC          |                                                   | F5                                    | F2                    |
| Packard Bell |                                                   | F8                                    | F1, Del               |
| Samsung      | NC10, Series 5 Ultra, Series 7 Chronos, Series 9  | Esc                                   | F2                    |
|              | Ultrabook, NP (May need disable 'Fast BIOS mode') |                                       |                       |
| Samsung      | Ativ Book 2, 8, 9                                 | F10                                   | F2                    |
| Samsung      | Others (May need disable 'Fast boot' in BIOS)     | F12 (or hold down F9)                 |                       |
| Sharp        |                                                   | F2                                    | F2                    |
| Sony         | VAIO                                              | Esc                                   |                       |
| Sony         | VAIO, PCG, VGN                                    | F11                                   | F1, F2, F3            |
| Sony         | VGN (May need to enable 'External Device Boot')   | Esc, F10                              | F2                    |
| Sony         | VAIO e series                                     | F12                                   | ASSIST (while off)    |
| Toshiba      | All                                               | F12                                   | F1, Esc or F2         |

*Note:* Some computers may require adjustments to the BIOS or EFI settings e.g. disable 'fast boot' and/or enable the 'boot menu'. To access the BIOS settings area you need to repeatedly tap the 'BIOS set-up' key during power-up (see list above) or on some Win8/10 computers you may need use SHIFT>Restart then select EFI settings.

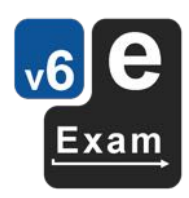